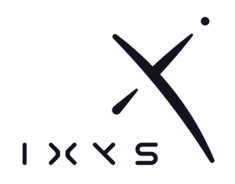

# **USER MANUAL**

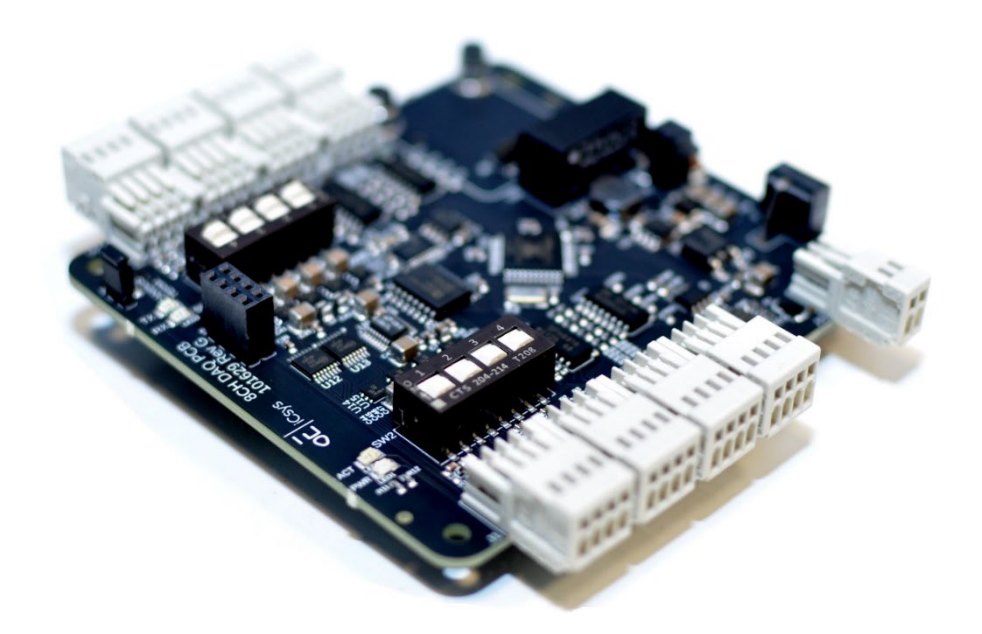

| Equipment Description | PCB CS 8CH DAQ |
|-----------------------|----------------|
| Ixys Part Number:     | 101629         |

| Document No.: | 101629-ICS-PD-UMN-0001 | Document Name.:                                  | User Manual |
|---------------|------------------------|--------------------------------------------------|-------------|
| Published     | Revision number        | Revision reason                                  | Revised by  |
| 24.01.2018    | А                      | Issued for release                               | VHA         |
| 15.09.2022    | В                      | Updated drawing                                  | VHA         |
| 08.12.2022    | С                      | Updated image and added setting for encoder type | VHA         |
| 02.01.2023    | D                      | Change Encoder configuration registers           | VHA         |
| 22.05.2023    | E                      | Added Counter Per Min<br>Values                  | VHA         |
| 26.10.2023    | F                      | Added single/dual pulse counter input selection  | VHA         |
| Prepared      |                        | Checked                                          | Approved    |
| VHA           |                        | EAP                                              | SHA         |

Page | 2 Name: Revision No: F

Doc. No.: 101629-ICS-PD-UMN-0001 User Manual

# TABLE OF CONTENTS

| 1. INTR    | ODUCTION                      | 3  |  |  |
|------------|-------------------------------|----|--|--|
| 1.1. GENE  | . 1. GENERAL NOTES            |    |  |  |
| 1.2. PURP  | I.2. PURPOSE AND SCOPE        |    |  |  |
| 1.3. ABBRE | . 3. ABBREVIATIONS            |    |  |  |
| 1.4. SUPPL | IER CONTACT INFORMATION       | 3  |  |  |
| 2. HEAL    | TH, SAFETY AND ENVIRONMENT    | 4  |  |  |
| 2.1. GENE  | RAL                           | 4  |  |  |
| 2.2. SAFET | Y MESSAGE LEVELS              | 4  |  |  |
| 3. SPEC    | CIFICATIONS                   | 5  |  |  |
| 3.1. DESCI | RIPTION                       | 5  |  |  |
| 3.2. TECH  | VICAL DATA                    | 5  |  |  |
| 3.3. WARR  | ANTY CONDITIONS AND GUARANTEE | 6  |  |  |
| 3.4. ORDE  | RING                          | 6  |  |  |
| 3.5. ACCE  | SSORIES                       | 6  |  |  |
| 4. DRA     | NING                          | 7  |  |  |
| 5. OPER    | RATION                        | 8  |  |  |
| 5.1. NORM  | AL OPERATION                  | 8  |  |  |
| 5.2. SETUR | )                             | 8  |  |  |
| 5.3. TROU  | BLESHOOTING / FAULTFINDING    | 8  |  |  |
| 5.4. FIRMV | /ARE_UPDATE                   | 9  |  |  |
| 5.5. CHAN  | GING IP ADDRESS               | 11 |  |  |
| 6. REG     | STERS                         | 13 |  |  |
| 6.1. DATA  | TYPES                         | 13 |  |  |
| 6.2. READ  | REGISTERS                     | 13 |  |  |
| 6.2.1.     | HEADER                        | 13 |  |  |
| 6.2.2.     | INPUTS                        | 13 |  |  |
| 6.3. WRITE | REGISTERS                     | 14 |  |  |
| 6.3.1.     | OUTPUTS                       | 14 |  |  |
| 6.4. READ  | /WRITE REGISTERS              | 14 |  |  |
| 6.4.1.     | SETTINGS                      | 14 |  |  |
| 6.4.2.     | IO BOARDS                     | 15 |  |  |
| 6.4.3.     | IO BOARD SETTING CHANGE       | 15 |  |  |
| 6.4.4.     | DETECTION OF NEW NODE         | 16 |  |  |
| 6.4.5.     | STANDARD SETTING INDEXES      | 16 |  |  |

Page | 3Doc. No.:101629-ICS-PD-UMN-0001Name:User ManualRevision No:F

# 1. INTRODUCTION

#### 1.1. GENERAL NOTES

This document outlines and defines the installation, operation and maintenance procedures for the Ixys PCB CS 8CH DAQ. The manual will contain all relevant data and methods to be able to use and maintain the device for its intended purpose.

It will be stated in the manual everything from technical specifications, installation and maintenance to troubleshooting.

#### 1.2. PURPOSE AND SCOPE

The purpose of this manual is to give instructions to install, operate and maintain the PCB CS 8CH DAQ supplied by Ixys AS.

The manual is to be used by trained and competent personnel only.

### 1.3. ABBREVIATIONS

| Abbreviation | Description                        |
|--------------|------------------------------------|
| РСВ          | Printed Circuit Boards             |
| ТСР          | Transmission Control Protocol      |
| UDP          | User Datagram Protocol             |
| ESD          | Electrostatic Discharge            |
| IP           | Internet Protocol                  |
| EEPROM       | Electric Erasable Read Only Memory |

#### 1.4. SUPPLIER CONTACT INFORMATION

Ixys AS Langmyra 11 N-4344 Bryne Norway

+47 51 42 22 22 post@ixys.no www.ixys.no

# 2. HEALTH, SAFETY AND ENVIRONMENT

## 2.1. GENERAL

Safety Notes and General Precautions shall be presented to all personnel concerned prior to testing, operation, maintenance and repair. The operations shall be performed by the responsible engineer/supervisor. The personnel using this equipment must have knowledge of this type of equipment and have familiarized themselves with the applicable procedures and manuals for this product.

## 2.2. SAFETY MESSAGE LEVELS

| Safety message le | vel                | Indication                                                                                                    |
|-------------------|--------------------|----------------------------------------------------------------------------------------------------|
|                   | DANGER:            | A hazardous situation which, if not avoided, will result in death or serious injury                                                         |
|                   | WARNING:           | A hazardous situation which, if not avoided, could result in death or serious injury                                                        |
| Â                 | CAUTION:           | A hazardous situation which, if not avoided, could result in minor or moderate injury or damage to equipment                                |
| Â                 | Electrical Hazard: | The possibility of electrical risks if instructions are not followed in a proper manner                                                     |
| NOTICE:           |                    | A potential situation which, if not avoided, could result in an<br>undesirable result or state<br>A practice not related to personal injury |

Page | 5Doc. No.:101629-ICS-PD-UMN-0001Name:User ManualRevision No:F

# 3. SPECIFICATIONS

# 3.1. DESCRIPTION

The 8CH DAQ PCB is a printed circuit board with multiple analog and digital inputs for connection of analog and digital sensors. The board can be set up in two modes, slave or master.

Configuration is possible through Web interface and by Modbus RTU/UDP/TCP.

#### 3.2. TECHNICAL DATA

| General      |                               |  |
|--------------|-------------------------------|--|
| Manufacturer | Ixys AS                       |  |
| Description  | PCB CS 8CH DAQ                |  |
| Weight       | ~150g                         |  |
| Dimensions   | 96 x 90 x 13mm (PC104 format) |  |

| Electrical Data   |             |
|-------------------|-------------|
| Supply Voltage    | 20 – 30 VDC |
| Power Consumption | ~5W         |

| Cable Connectors |              |  |
|------------------|--------------|--|
| Power Supply     | Wago 733-102 |  |
| Input Ports      | Wago 733-104 |  |

| Other                         |             |
|-------------------------------|-------------|
| Default IP address            | 10.0.37.247 |
| Recommended spacers under PCB | 15mm        |

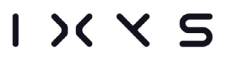

**Page** | 6 Doc. No.: 101629-ICS-PD-UMN-0001 Name: User Manual **Revision No:** F

#### 3.3. WARRANTY CONDITIONS AND GUARANTEE

- •
- Improper use of equipment where use is not reflected in what it was intended to. Where general maintenance is not performed leading to defective parts or other type of defect. .
- Incorrect handling or use of equipment. •
- Packing not carried out in an ESD protective way

#### 3.4. ORDERING

| Ixys Part Number | Description    |
|------------------|----------------|
| 101629           | PCB CS 8CH DAQ |

#### 3.5. ACCESSORIES

| Ixys Part Number | Description                                  |  |
|------------------|----------------------------------------------|--|
| 100040           | Connector – 2 Way Cable contact Wago 733-102 |  |
| 100086           | Connector – 4 Way Cable contact Wago 733-104 |  |
| 100713           | Ethernet module                              |  |
| 100141           | RS485 module                                 |  |
| 100140           | RS232 module                                 |  |

Page | 7Doc. No.:101629-ICS-PD-UMN-0001Name:User ManualRevision No:F

# 4. DRAWING

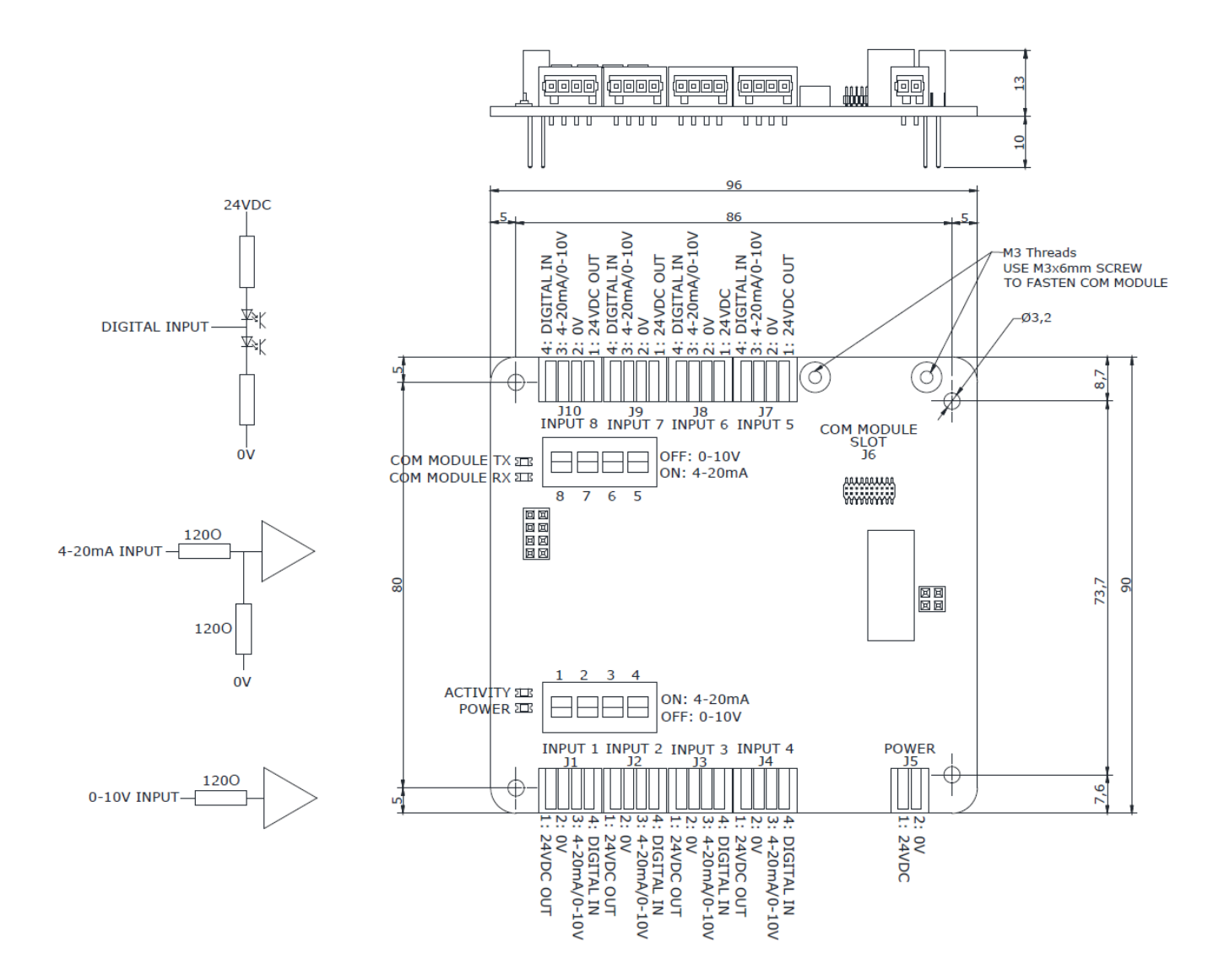

Page | 8Doc. No.:101629-ICS-PD-UMN-0001Name:User ManualRevision No:F

# 5. OPERATION

#### 5.1. NORMAL OPERATION

Master Mode: Communication modules can be selected for direct communication. Through stack connectors, the board can share power and data bus with other Ixys CS range boards. The attached Ixys CS expansion IO boards will automatically be discovered by the board and the Modbus register list will add registers for the IOs on the connected boards. Node selector switch must be set to zero for the board to be set in Master mode.

Slave Mode: The board can be attached to another Ixys CS-range board configured as master. The board will then share power and communication with the master board and all inputs will be presented in the master board Modbus registers. Node selector switch must be set higher than zero for the board to be configured as slave.

#### 5.2. SETUP

DIP Switches can be used to select 4-20mA or 0-10v analog input, ref. PCB drawing.

#### 5.3. TROUBLESHOOTING / FAULTFINDING

#### **Preliminary fault isolation Check**

✓ The electrical connections are correct as described in drawing in chapter 4.

| Trouble shooting                                                      |                                                                           |                                                                                                    |
|-----------------------------------------------------------------------|---------------------------------------------------------------------------|----------------------------------------------------------------------------------------------------|
| Symptom                                                               | Possible Causes                                                           | Remedy                                                                                                    |
| No communication<br>with PCB                                          | <ul><li>No power to board.</li><li>Wrong IP address being used.</li></ul> | <ul> <li>Be sure power in a range from 8 – 30VDC is provided to the board.</li> <li>Verify correct IP address being used.</li> </ul> |
| Unstable detection<br>and communication<br>with attached IO<br>boards | <ul> <li>No termination on CAN-Bus<br/>between the boards.</li> </ul>     | <ul> <li>Add 120-ohm resistor between CAN-High<br/>and CAN-Low in 8pin stack connector.</li> </ul>                                   |

Page | 9Doc. No.:101629-ICS-PD-UMN-0001Name:User ManualRevision No:F

## 5.4. FIRMWARE UPDATE

Follow this guide to update the firmware in the 8CH DAQ PCB (images are shown for Ethernet switch, but only the text is different).

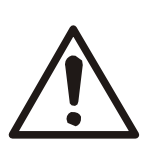

CAUTION:

• Do not power down the board when updating new firmware, this will damage the component that is updating.

| Step | Description                                                                                                    | ~ |
|------|----------------------------------------------------------------------------------------------------|---|
| 1.   | Open web browser, connect to desired 8CH DAQ PCB by typing its IP address. Default IP<br>address is 10.0.37.247                                                                                                    |   |
| 2.   | When connected, following page will show with info about status, serial number, firmware version, etc. More features will be added here by future development.         Image different sink         Image different sink         Image d |   |
| 3.   | To update firmware press "Choose File"                                                                                                    |   |

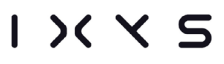

Page | 10Doc. No.:101629-ICS-PD-UMN-0001Name:User ManualRevision No:F

| 4. | A file dialog will open, choose .eeprom file provided by Ixys AS. Press open.                                                                              |  |
|----|----------------------------------------------------------------------------------------------------|--|
|    | © Open                                                                                                    |  |
| 5. | When correct .eeprom file is chosen, press upload.                                                                                                    |  |
|    | Upload new firmware:<br>Filename: Choose File 101898.ProV0].eeprom Upload<br>This Product is made by iCsys AS. <u>www.icsys.no</u>                         |  |
| 6. | When firmware is uploaded, the browser will indicate that it is waiting for the page to respond.                                                           |  |
|    | Top of page → C 10.0.37.239                                                                                                    |  |
|    | Bottom of page Waiting for 10.0.37.239                                                                                                    |  |
| 7. | When uploading is finished, Status will indicate "Upload OK" or "Upload Failed". If "Upload Failed" is shown or the web page times out, try one more time. |  |
| 8. | Press reboot for the new firmware to take effect.                                                                                                    |  |

IXXS

Page | 11Doc. No.:101629-ICS-PD-UMN-0001Name:User ManualRevision No:F

# 5.5. CHANGING IP ADDRESS

Follow this procedure to change the IP address of the 8CH DAQ PCB (images are shown for Ethernet switch, but only the text is different)..

| Step | Description                                                                                                    | <ul> <li>✓</li> </ul> |
|------|----------------------------------------------------------------------------------------------------|-----------------------|
| 1.   | Open web browser, connect to desired 8CH DAQ PCB by typing its IP address. Default IP address is 10.0.37.247<br>i iCsys Ethernet Switch ×<br>i $i$ $i$ $i$ $i$ $i$ $i$ $i$ $i$ $i$                                                                                                    |                       |
| 2.   | When connected, following page will show with info about status, serial number, firmware version, etc. More features will be added here by future development.   Cope themes take   Cope themes take   Costs Ethernet Switch   Status:   Other added takes take table   Other added takes take table   Other added takes take table   Other added takes take table   Outfiguration:   Other added takes take table   Outfiguration:   Outfiguration:   O |                       |

| 3. | To change IP address, type in the new IP address in the IP address field, also fill in desired<br>Modbus port and node id.<br>Configuration:<br>Identify (Double blink on status LED)<br>192.168.1.6<br>Submit IP Address<br>502<br>Modbus Port<br>Modbus Node<br>Submit Submit new configuration<br>Save Save new configuration to memory<br>Reboot for new configuration to take effect |  |
|----|----------------------------------------------------------------------------------------------------|--|
| 4. | Press "Submit" and then press "Save" to save the new settings to EEPROM.<br>Status: Saved OK<br>Serial Number: 14<br>Firmware version: 1<br>Firmware CRC: A035DB9B                                                                                                    |  |
| 5. | Press "Reboot" for the new settings to take effect.                                                                                                    |  |

Page | 13Doc. No.:101629-ICS-PD-UMN-0001Name:User ManualRevision No:F

# 6. REGISTERS

# 6.1. DATA TYPES

The following table describes the data types used on Ixys boards. For 32bit values two Modbus registers is used where the first is the most significant.

| Name   | Size   | Value Range                     |
|--------|--------|---------------------------------|
| INT16  | 2 byte | -32,768 to 32,767               |
| UINT16 | 2 byte | 0 to 65,535                     |
| INT32  | 4 byte | -2,147,483,648 to 2,147,483,647 |
| UINT32 | 4 byte | 0 to 4,294,967,295              |
| REAL32 | 4 byte | 1.2E-38 to 3.4E+38              |

## 6.2. READ REGISTERS

## 6.2.1. HEADER

| Address | Description                  | Note                                       | Data Type |
|---------|------------------------------|--------------------------------------------|-----------|
| 0       | РСВ Туре                     |                                            | UINT16    |
| 1       | Serial Number                |                                            | UINT16    |
| 2       | Firmware Version             |                                            | UINT16    |
| 3       | Status                       | Bit2 = Water Alarm                         | UINT16    |
| 4       | Modbus Port                  |                                            | UINT16    |
| 5       | Supply Voltage               | Unit = 0.1V                                | UINT16    |
| 6       | Timeout (ms before Com Fail) | Timeout not implemented in current version | UINT16    |
| 7       | Slave Address                | Modbus Slave Address                       | UINT16    |
| 8       | IP address octet 0 & 1       |                                            | UINT16    |
| 9       | IP address octet 2 & 3       |                                            | UINT16    |

## 6.2.2. INPUTS

| Address | Description                | Note                                                     | Data Type |
|---------|----------------------------|----------------------------------------------------------|-----------|
| 10      | Input 1                    | Raw 16bit ADC value where 12500 = ~4mA and 62700 = ~20mA | UINT16    |
| 11-17   | Input 2 - 8                |                                                          | UINT16    |
| 18      | Digital Input States High  | Bit 0 = Digital input 1 pulled high, Bit 1 = Input 2 …   | UINT16    |
| 19      | Digital Input States Low   | Bit 0 = Digital input 1 pulled low, Bit 1 = Input 2      | UINT16    |
| 20      | Spare                      |                                                          | UINT16    |
| 21      | Spare                      |                                                          | UINT16    |
| 22      | Counter 1 Total LSB        | Total number of pulses counted by the two digital        | INT32     |
| 23      | Counter 1 Total MSB        |                                                          |           |
| 24      | Counter 2 Total LSB        | pulse counters                                           |           |
| 25      | Counter 2 Total MSB        |                                                          | IN 1 32   |
| 26      | Counter 1 Per Minute LSB   |                                                          |           |
| 27      | Counter 1 Per Minute MSB   | Calculated number of pulses per minute.                  | REAL32    |
| 28      | Counter 2 Per Minute LSB   | Value returns to zero after 3seconds with no pulse.      | DEALOO    |
| 29      | Counter 2 Per Minute MSB   |                                                          | REAL32    |
| 30-499  | Additional IO board Inputs | See Expansion PCB Register Document: ICS-SW-<br>PRT-0005 |           |

Page | 14Doc. No.:101629-ICS-PD-UMN-0001Name:User ManualRevision No:F

### 6.3. WRITE REGISTERS

#### 6.3.1. OUTPUTS

- All Outputs are none volatile

| Address | Description                 | Note                                                     | Data Type |
|---------|-----------------------------|----------------------------------------------------------|-----------|
| 500-799 | Additional IO board Outputs | See Expansion PCB Register Document: ICS-SW-PRT-<br>0005 |           |

# 6.4. READ/WRITE REGISTERS

#### 6.4.1. SETTINGS

Settings registers are stored to nonvolatile memory when changed.

| Address | Description            | Default | Note                                                    | Data Type |
|---------|------------------------|---------|---------------------------------------------------------|-----------|
| 1490    | Encoder #1 Type        | 0       | 0 = NPN<br>1 = PNP                                      | UINT16    |
| 1491    | Encoder #1 Reserved    | 0       |                                                         | UINT16    |
| 1492    | Encoder #1 Single/Dual | 1       | 0 = Single Input (uses only input #1)<br>1 = Dual Input | UINT16    |
| 1493    | Encoder #1 Input No #1 | 0       | Default to 0 for Digital Input 1 as source              | UINT16    |
| 1494    | Encoder #1 Input No #2 | 1       | Default to 1 for Digital Input 2 as source              | UINT16    |
| 1495    | Encoder #2 Type        | 0       | 0 = NPN<br>1 = PNP                                      | UINT16    |
| 1496    | Encoder #2 Reserved    | 0       |                                                         | UINT16    |
| 1497    | Encoder #2 Single/Dual | 1       | 0 = Single Input (uses only input #1)<br>1 = Dual Input | UINT16    |
| 1498    | Encoder #2 Input No #1 | 2       | Default to 2 for Digital Input 3 as source              | UINT16    |
| 1499    | Encoder #2 Input No #2 | 3       | Default to 3 for Digital Input 4 as source              | UINT16    |

Page | 15Doc. No.:101629-ICS-PD-UMN-0001Name:User ManualRevision No:F

## 6.4.2. IO BOARDS

Enter the IP address in a web browser and press the "Node Scan" button on the web page to detect attached nodes and add registers for the IO's on the attached nodes. Press the "Save" button to store the Node list to non-volatile memory. A node scan takes ten seconds. Node 0 is the 8CH DAQ PCB itself.

Maximum number of external nodes is 18. Registers for Node 19 are for Nodes outside range (1-18) or duplicate Node numbers. See 6.3.3 for more information.

| Address   | Description                  | Note                                                                                                    | Data Type |
|-----------|------------------------------|----------------------------------------------------------------------------------------------------|-----------|
| 1400-1418 | Node 0 – 18 Type             | Type number of node                                                                                               | UINT16    |
| 1420-1438 | Node 0 – 18 Serial Number    | Resets to zero if lost connection with Node                                                                       | UINT16    |
| 1440-1458 | Node 0 – 18 Inputs/Outputs   | Byte 0 = Number of Input words<br>Byte 1 = Number of Output words<br>Zero until "Node Scan" Performed in web page | UINT16    |
| 1460-1478 | Node 0 – 18 Firmware Version |                                                                                                    | UINT16    |

# 6.4.3. IO BOARD SETTING CHANGE

Registers for read and write of setting parameters in the attached IO boards. Write to registers 1481-1486 first and then run command by increasing register 1487 by one. Completion of command will be indicated by register 1488 set equal to register 1487.

| Address | Description           | Note                                                            | Data Type |
|---------|-----------------------|-----------------------------------------------------------------|-----------|
| 1480    | Setting Write Command | Set to 1 to prepare write command                               | UINT16    |
| 1481    | Setting Read Command  | Set to 1 to prepare read command                                | UINT16    |
| 1482    | Setting Type          | Type number used for Read/Write Command                         | UINT16    |
| 1483    | Setting Node-ID       | Node-ID used for Read/Write Command                             | UINT16    |
| 1484    | Setting Serial        | Serial number used for Read/Write Command                       | UINT16    |
| 1485    | Setting Index         | Setting Index used for Read/Write Command (see table in 6.3.4)  | UINT16    |
| 1486    | Setting Value         | Value used for Write Command or feedback from Read command      | UINT16    |
| 1487    | Setting Trigger       | Write or read command is performed when this is unequal to 1488 | UINT16    |
| 1488    | Setting Completion    | Write or read command is completed when this is equal to 1487   | UINT16    |

# 6.4.4. DETECTION OF NEW NODE

When a new node with Node-ID outside the range of 1-18 or same Node-ID as existing node, the following registers will be populated with information needed to program a new Node-ID by setting change (Ref.: 6.3.2) of index 0. Be aware that any Ixys boards with jumpers or rotary hex switch set to any Node-ID above 0 will be overridden at power reset to the physically set Node-ID.

| Address | Description                | Note                                                                                                    | Data Type |
|---------|----------------------------|----------------------------------------------------------------------------------------------------|-----------|
| 1419    | New Unknown Node - Type    | Type number of New Node detected with node ID outside range (1-18) or equal to existing Node in list      | UINT16    |
| 1459    | New Unknown Node – Node-ID | Node-ID of New Node detected with node ID outside range (1-18) or equal to existing Node in list          | UINT16    |
| 1439    | New Unknown Node - Serial  | Serial number of New Node detected with node ID outside range (1-18) or equal to existing Node in list    | UINT16    |
| 1479    | New Unknown Node - Version | Firmware Version of New Node detected with node ID outside range (1-18) or equal to existing Node in list | UINT16    |

#### 6.4.5. STANDARD SETTING INDEXES

For board specific settings, please see Expansion PCB Register Document: ICS-SW-PRT-0005.

| Index | Description   | Note                                                                                                    |
|-------|---------------|----------------------------------------------------------------------------------------------------|
| 0     | Node-ID       | Change Node-ID here if not set by jumpers or rotary hex switch on board                                          |
| 1     | Serial Number | Do not change unless told by Ixys                                                                                |
| 2     | Interval      | Interval in milliseconds between transmitted CAN-Messages from the Node. This is overrided by the network switch |